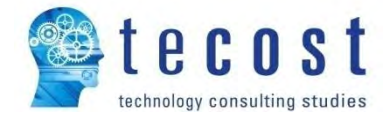

# BESA System – User Guide – Microsoft Windows 27 May 2022

27/05/2022 Version 2.7

Autors: G. Ribeiro, R. Balinha, C. Corminboeuf, S. Drissi Validation: S. Drissi

© Tecost SA, all rights reserved

# **Revision History**

| Date       | Version | Description                                                           |
|------------|---------|-----------------------------------------------------------------------|
| 27/05/2022 | 2.7     | Added Microsoft Edge to the list of supported web browsers.           |
|            |         | Added BESA System installation path recommendation on subsection 5.2. |
|            |         | Added Windows Server 2022 to the list of supported Windows versions.  |
| 05/03/2020 | 2.6     | Added Windows Server 2019 to the list of supported Windows versions.  |
| 09/01/2020 | 2.5     | Adaptation of hardware requirements (column Tomcat RAM).              |
|            |         | Updated the Network connectivity requirements (HospINDEX).            |
| 07/12/2018 | 2.4     | Added disk performance details on hardware requirements subsection.   |
|            |         | Updated the Network connectivity requirements and the Proxy SSL       |
|            |         | inspection subsection.                                                |
| 01/06/2018 | 2.3     | Added hardware requirements for the BESAdoc plus product. Updated the |
|            |         | subsection 5.3.1.1.                                                   |
| 11/12/2017 | 2.2     | Added Tomcat max. memory setting and database backup time setting.    |
|            |         | Added the subsection 5.3.1.1 about the backup and restore features.   |
|            |         | Added the subsection 5.3.3 about HTTP(S) proxy settings.              |
| 20/09/2017 | 2.1     | Added the chapter 10 about multisite installations.                   |
| 26/06/2017 | 2.0     | Added note for multisite installations on chapter 9.                  |
| 22/06/2017 | 1.9     | Added note about the password of the PostgreSQL super-user.           |
| 21/04/2017 | 1.8     | Added Windows Server 2016 compatibility and an important statement on |
|            |         | the subsection 5.3.3.4 - Saving the configuration.                    |
| 27/12/2016 | 1.7     | Added variable "HTTP non proxy hosts" for the HTTP(S) proxy settings. |
|            |         |                                                                       |

# 1 Summary

| 2 | Sub | oject   |                                                                          | 5    |
|---|-----|---------|--------------------------------------------------------------------------|------|
| 3 | BES | SA Sys  | tem overview                                                             | 5    |
| 4 | BES | SA Sys  | tem requirements                                                         | 5    |
|   | 4.1 | Soft    | ware Requirements                                                        | 5    |
|   | 4.2 | Hare    | dware requirements                                                       | 6    |
|   | 4.2 | .1      | System requirements for the module <i>Prestations</i> of the BESA System | 7    |
|   | 4.2 | .2      | BESA Prestations and Ressources modules requirements                     | 7    |
|   | 4.2 | .3      | BESAdoc with BESA Prestations module requirements                        | 8    |
|   | 4.2 | .4      | BESAdoc with BESA Prestations and Ressources modules requirements        | 8    |
|   | 4.2 | .5      | BESAdoc plus with BESA Prestations module requirements                   | 9    |
|   | 4.2 | .6      | BESAdoc plus with BESA Prestations and Ressources modules requirements   | 9    |
|   | 4.3 | Net     | work connectivity requirements                                           | . 10 |
|   | 4.4 | Net     | work speed requirements                                                  | . 11 |
|   | 4.5 | Cust    | tomer data requirements                                                  | . 11 |
| 5 | BES | SA Sys  | tem installation                                                         | . 12 |
|   | 5.1 | Inst    | allation of the PostgreSQL package                                       | . 12 |
|   | 5.2 | BES     | A System package installation                                            | . 18 |
|   | 5.3 | BES     | A System configuration                                                   | . 21 |
|   | 5.3 | .1      | PostgreSQL Database Tab                                                  | . 21 |
|   | 5.3 | .2      | Tomcat HTTP Server Tab                                                   | . 23 |
|   | 5.3 | .3      | Proxy Tab                                                                | . 25 |
|   | 5.3 | .4      | Instances tab                                                            | . 27 |
| 6 | Un  | install | ing the BESA System                                                      | . 36 |
|   | 6.1 | Unir    | nstalling process                                                        | . 36 |
|   | 6.2 | Unir    | nstalling PostgreSQL                                                     | . 38 |
| 7 | Tro | ubles   | hooting                                                                  | . 40 |
| 8 | BES | SA Sys  | tem initial configuration                                                | . 40 |
|   | 8.1 | Logi    | in and end user license agreement                                        | . 40 |
|   | 8.2 | Cust    | tomer instance registration                                              | . 42 |
|   | 8.3 | Insti   | itution creation and synchronization                                     | . 44 |

| 8  | 8.4  | License activation               | 16 |
|----|------|----------------------------------|----|
| 9  | Inte | rface with external applications | 17 |
| 10 | Mul  | tisite installations             | 17 |
| 11 | Freq | juently asked question (FAQ)     | 18 |

# 2 Subject

This document describes step by step the installation process of the full BESA System, including the PostgreSQL database setup and the use of the BESA System configuration tool to prepare and start the BESA Web application.

# 3 BESA System overview

The BESA System is composed of a WEB application that runs on top of an Apache Tomcat server and a PostgreSQL database server. These two components are installed with two independent installation packages. They allow the installation of the full BESA System in one single Microsoft Windows server or in two separated servers.

# **4 BESA System requirements**

This chapter presents the requirements for a complete BESA System installation.

## 4.1 Software Requirements

This section provides the software supported and required by the BESA System.

Windows versions (only 64-bits):

- Windows Server 2008 and 2008 R2
- Windows Small Business Server 2011
- Windows Server 2012 and 2021 R2
- Windows 7
- Windows 10
- Windows Server 2016
- Windows Server 2019
- Windows Server 2022

SQL database servers and versions:

• PostgreSQL 9.5

Web browsers and versions:

- IE version 8, 9, 10, 11.
- Microsoft Edge stables versions.
- Mozilla Firefox from the version 3.6 to the current version.
- Google Chrome from the version 8 to the current version.

Java SE 6, 7 or 8 - **package Java Runtime Environment (JRE<sup>™</sup>) Windows x86 (32bits)** - must be installed on the computers that will be used for the **electronic signatures**, otherwise it's not necessary to be installed. For more information about the usage of the electronic signature, please refer to the documentation provided for that matter.

The BESA System can be installed on a system with other applications already installed, like HTTP or SQL servers, as the ports used by the BESA System can be configured as required (the instructions are provided in the installation sections below).

The BESA System can also be installed on a Linux operation system and the installation instructions can be provided on a request basis as they are out of scope of this document.

# 4.2 Hardware requirements

This section presents the hardware requirements for the installation of BESA System, in four possible configurations. These requirements are given as function of the institution sizes.

Any physical computer or virtual machine running one of the Windows versions listed on the previous section should be supported.

As previously stated, the BESA System can be fully installed on one or on two separated servers. Virtual machines can also be considered for the Tomcat and PostgreSQL. When a single server is used, the needed resources must have the sum of the values provided for the Tomcat and the PostgreSQL.

#### Important statement:

The resources values provided in the following subsections do not include the resources needed for the functioning of the operating system and other applications installed on the same computer system(s) used for the BESA System. They also do not include the disk space required for the storage of database backups, because it depends on the number of daily backup used by the institution. Best practices demonstrate the need of using an independent backup server to store the database backups.

In the tables of the following sections, the columns "RAM (GB)" mean available RAM memory, measured in gigabytes. The columns "CPU" mean number of processor CPU threads, and each CPU should be 2.0 GHz or higher. The columns "Disk (GB)" mean available disk space, measured in gigabytes and the disks read/write performance should be on average 150MB/s or higher.

**Note:** Remote drives are not supported for the installation of the BESA System and the **storage of the automatic database backups** generated by the BESA System.

#### 4.2.1 System requirements for the module *Prestations* of the BESA System

Table 1 lists the system requirements for the module *Prestations* of the BESA System.

| Nº of<br>patient | Tomcat<br>RAM (GB) | Tomcat Tomcat Tomcat<br>RAM (GB) CPU Disk (GB<br>(Threads) |    | PostgreSQL<br>RAM (GB) | PostgreSQL<br>CPU<br>(Threads) | PostgreSQL<br>Disk (GB) |
|------------------|--------------------|------------------------------------------------------------|----|------------------------|--------------------------------|-------------------------|
| 30               | 3.5                | 2                                                          | 25 | 1.2                    | 2                              | 25                      |
| 60               | 3.7                | 2                                                          | 26 | 1.2                    | 2                              | 26                      |
| 100              | 3.9                | 2                                                          | 26 | 1.4                    | 2                              | 27                      |
| 150              | 4.3                | 2                                                          | 27 | 1.5                    | 2                              | 28                      |
| 200              | 4.5                | 2                                                          | 28 | 1.6                    | 2                              | 29                      |
| 300              | 5.3                | 2                                                          | 29 | 1.7                    | 2                              | 30                      |
| 500              | 6.5                | 3                                                          | 31 | 2.0                    | 3                              | 31                      |
| 700              | 8.0                | 3                                                          | 34 | 2.5                    | 3                              | 34                      |
| 1000             | 9.5                | 3                                                          | 38 | 3.2                    | 3                              | 38                      |
| 1500             | 12.5               | 4                                                          | 44 | 4.2                    | 4                              | 44                      |
| 2000             | 16.0               | 4                                                          | 50 | 5.2                    | 4                              | 50                      |

Table 1 - Requirements for the module Prestations of BESA.

#### 4.2.2 BESA Prestations and Ressources modules requirements

Table 2 lists the system requirements for the modules *Prestations* and *Ressources* of the BESA System.

Table 2 - Requirements of the BESA Prestations and Ressources modules

| № of<br>patients | TomcatTomcatTomcatntsRAMCPUDisk (GB)(GB)(Threads) |   | PostgreSQL<br>RAM (GB) | PostgreSQL<br>CPU<br>(Threads) | PostgreSQL<br>Disk (GB) |    |
|------------------|---------------------------------------------------|---|------------------------|--------------------------------|-------------------------|----|
| 30               | 4.0                                               | 3 | 37                     | 1.7                            | 3                       | 37 |
| 60               | 4.2                                               | 3 | 37                     | 1.8                            | 3                       | 38 |
| 100              | 4.4                                               | 3 | 38                     | 1.9                            | 3                       | 39 |
| 150              | 4.8                                               | 3 | 39                     | 2.0                            | 3                       | 40 |
| 200              | 5.0                                               | 3 | 40                     | 2.1                            | 3                       | 41 |
| 300              | 5.7                                               | 3 | 41                     | 2.2                            | 3                       | 42 |
| 500              | 6.9                                               | 4 | 44                     | 2.6                            | 4                       | 43 |
| 700              | 8.2                                               | 4 | 45                     | 3.0                            | 4                       | 45 |
| 1000             | 10.0                                              | 4 | 50                     | 3.8                            | 4                       | 50 |
| 1500             | 13.0                                              | 5 | 55                     | 4.8                            | 5                       | 55 |
| 2000             | 16.2                                              | 5 | 61                     | 5.8                            | 5                       | 62 |

#### 4.2.3 BESAdoc with BESA Prestations module requirements

Table 3 lists the system requirements for the BESAdoc with the module *Prestations* of the BESA System.

| Nº of<br>Patients | Tomcat<br>RAM<br>(GB) | Tomcat<br>CPU<br>(Threads) | Tomcat<br>Disk (GB) | PostgreSQL<br>RAM (GB) | PostgreSQL<br>CPU<br>(Threads) | PostgreSQL<br>Disk (GB) |
|-------------------|-----------------------|----------------------------|---------------------|------------------------|--------------------------------|-------------------------|
| 30                | 8.7                   | 4                          | 49                  | 2.2                    | 4                              | 49                      |
| 60                | 8.9                   | 4                          | 50                  | 2.3                    | 4                              | 50                      |
| 100               | 9.0                   | 4                          | 51                  | 2.4                    | 4                              | 51                      |
| 150               | 9.5                   | 4                          | 52                  | 2.5                    | 4                              | 52                      |
| 200               | 9.7                   | 4                          | 54                  | 2.6                    | 4                              | 53                      |
| 300               | 10.3                  | 4                          | 55                  | 2.7                    | 4                              | 54                      |
| 500               | 11.5                  | 5                          | 56                  | 3.2                    | 5                              | 55                      |
| 700               | 12.9                  | 5                          | 57                  | 3.6                    | 5                              | 57                      |
| 1000              | 14.5                  | 5                          | 62                  | 4.2                    | 5                              | 61                      |
| 1500              | 17.7                  | 6                          | 67                  | 5.2                    | 6                              | 67                      |
| 2000              | 20.9                  | 6                          | 73                  | 6.2                    | 6                              | 73                      |

#### Table 3 - Requirements for the BESAdoc with BESA Prestations module

## 4.2.4 BESAdoc with BESA Prestations and Ressources modules requirements

Table 4 lists the system requirements for the BESAdoc with the modules *Prestations* & Ressources of the BESA System.

| Nº of<br>Patients | Tomcat<br>RAM<br>(GB) | Tomcat<br>CPU<br>(Threads) | Tomcat<br>Disk (GB) | PostgreSQL<br>RAM (GB) | PostgreSQL<br>CPU<br>(Threads) | PostgreSQL<br>Disk (GB) |
|-------------------|-----------------------|----------------------------|---------------------|------------------------|--------------------------------|-------------------------|
| 30                | 9.2                   | 6                          | 73                  | 2.7                    | 6                              | 74                      |
| 60                | 9.3                   | 6                          | 74                  | 2.8                    | 6                              | 75                      |
| 100               | 9.6                   | 6                          | 75                  | 2.9                    | 6                              | 76                      |
| 150               | 10.0                  | 6                          | 76                  | 3.0                    | 6                              | 77                      |
| 200               | 10.3                  | 6                          | 77                  | 3.1                    | 6                              | 78                      |
| 300               | 10.9                  | 6                          | 78                  | 3.3                    | 6                              | 79                      |
| 500               | 12.2                  | 7                          | 80                  | 3.8                    | 7                              | 80                      |
| 700               | 13.4                  | 7                          | 82                  | 4.2                    | 7                              | 82                      |
| 1000              | 15.3                  | 7                          | 86                  | 4.8                    | 7                              | 86                      |
| 1500              | 18.3                  | 8                          | 92                  | 5.8                    | 8                              | 93                      |
| 2000              | 21.5                  | 8                          | 98                  | 6.8                    | 8                              | 100                     |

#### Table 4 - Requirements for the BESAdoc with BESA Prestations and Ressources modules

#### 4.2.5 BESAdoc plus with BESA Prestations module requirements

Table 5 lists the system requirements for the BESAdoc plus with the module *Prestations* of the BESA System.

| Nº of<br>Patients | Tomcat<br>RAM<br>(GB) | Tomcat<br>CPU<br>(Threads) | Tomcat<br>Disk (GB) | PostgreSQL<br>RAM (GB) | PostgreSQL<br>CPU<br>(Threads) | PostgreSQL<br>Disk (GB) |
|-------------------|-----------------------|----------------------------|---------------------|------------------------|--------------------------------|-------------------------|
| 30                | 8.9                   | 4                          | 54                  | 2.5                    | 4                              | 54                      |
| 60                | 9.1                   | 4                          | 55                  | 2.5                    | 4                              | 55                      |
| 100               | 9.4                   | 4                          | 55                  | 2.6                    | 4                              | 55                      |
| 150               | 9.7                   | 4                          | 56                  | 2.7                    | 4                              | 56                      |
| 200               | 10.1                  | 4                          | 57                  | 2.8                    | 4                              | 57                      |
| 300               | 10.8                  | 4                          | 58                  | 3                      | 4                              | 58                      |
| 500               | 12.2                  | 5                          | 60                  | 3.4                    | 5                              | 60                      |
| 700               | 13.6                  | 5                          | 63                  | 3.8                    | 5                              | 63                      |
| 1000              | 15.7                  | 5                          | 67                  | 4.4                    | 5                              | 67                      |
| 1500              | 19.2                  | 6                          | 73                  | 5.4                    | 6                              | 73                      |
| 2000              | 22.7                  | 6                          | 79                  | 6.4                    | 6                              | 79                      |

Table 5 - Requirements for the BESAdoc plus with BESA Prestations module

#### 4.2.6 BESAdoc plus with BESA Prestations and Ressources modules requirements

Table 6 lists the system requirements for the BESAdoc plus with the modules *Prestations* & Ressources of the BESA System.

| Table 6 - Requirements ; | for the BESAdoc plu | s with BESA Prestations | and Ressources modules |
|--------------------------|---------------------|-------------------------|------------------------|
|--------------------------|---------------------|-------------------------|------------------------|

| Nº of<br>Patients | Tomcat<br>RAM<br>(GB) | Tomcat Tomcat<br>CPU Disk (GB)<br>(Threads) |     | PostgreSQL<br>RAM (GB) | PostgreSQL<br>CPU<br>(Threads) | PostgreSQL<br>Disk (GB) |
|-------------------|-----------------------|---------------------------------------------|-----|------------------------|--------------------------------|-------------------------|
| 30                | 9.3                   | 6                                           | 76  | 2.9                    | 6                              | 76                      |
| 60                | 9.5                   | 6                                           | 77  | 3                      | 6                              | 77                      |
| 100               | 9.9                   | 6                                           | 77  | 3.1                    | 6                              | 77                      |
| 150               | 10.3                  | 6                                           | 78  | 3.3                    | 6                              | 78                      |
| 200               | 10.7                  | 6                                           | 79  | 3.4                    | 6                              | 79                      |
| 300               | 11.5                  | 6                                           | 80  | 3.7                    | 6                              | 80                      |
| 500               | 13.1                  | 7                                           | 83  | 4.3                    | 7                              | 83                      |
| 700               | 14.7                  | 7                                           | 86  | 4.9                    | 7                              | 86                      |
| 1000              | 17.1                  | 7                                           | 90  | 5.8                    | 7                              | 90                      |
| 1500              | 21.1                  | 8                                           | 97  | 7.3                    | 8                              | 97                      |
| 2000              | 25.1                  | 8                                           | 104 | 8.8                    | 8                              | 104                     |

# 4.3 Network connectivity requirements

In order to setup a fully functional system and to avoid eventual connection problems related to the network, we suggest the respect of the requirements listed on the Table 7 for the BESA System host.

| Description                     | Source           | Destination             | Protocol | Port |
|---------------------------------|------------------|-------------------------|----------|------|
| <b>BESA</b> licenses validation | BESA System host | www.siems.ch            | HTTPS    | 443  |
| BESA automatic updates          | BESA System host | www.siems.ch            | HTTPS    | 443  |
| BESA parameters                 | BESA System host | www.siems.ch            | HTTPS    | 443  |
| synchronization, FAQ            |                  |                         |          |      |
| synchronization and             |                  |                         |          |      |
| Resources module                |                  |                         |          |      |
| questionnaires                  |                  |                         |          |      |
| synchronization                 |                  |                         |          |      |
| HospINDEX drugs                 | BESA System host | index.hcisolutions.ch / | HTTPS    | 443  |
| import and                      |                  | apps.hcisolutions.ch    |          |      |
| Compendium data.                |                  |                         |          |      |

Table 7 - Network connectivity requirements

All connections listed here are established with TCP mode. Additionally, the BESA System host should be able to resolve the DNS names provided in the Table 7 through the Windows DNS configuration.

The customer's IT partner is responsible for the handling of the router/firewall configuration, for example the NAT configuration and the firewall ports opening of the router and on the server (HTTP(S) ports) where the BESA System will be installed. The necessary ports to be opened depend on the ones chosen during the installation as explained in the chapter 5. If these tasks are not accomplished by the responsible partner, additional support fees may be required.

**Note:** In the case the connectivity requirements listed above cannot be met, at least a momentary Internet access is required for the validation of the BESA license; otherwise the BESA System cannot be activated and used. The other services may not work properly but they are not mandatory for normal usage of the BESA System.

# 4.4 Network speed requirements

For the normal utilization of the BESA System from a private network, it's recommended a network connection speed based on the number of patients as presented in the Table 8. These are estimated recommendations; the real network performance depends on the host location, the network infrastructure and the usage for other purposes. For the installations where the BESA System will be accessed from a public network (Internet), the connection speed will depend on your Internet access provider network, so you must test the access speed from the public network to the BESA System web application and verify the usability it.

Table 8 - Network speed requirements

| Nº of Patients        | 30 | 60 | 100 | 150 | 200 | 300 | 500 | 700 | 1000 | 1500 | 2000 |
|-----------------------|----|----|-----|-----|-----|-----|-----|-----|------|------|------|
| Download Speed (Mb/s) | 11 | 32 | 54  | 72  | 100 | 150 | 250 | 300 | 500  | 600  | 1000 |
| Upload Speed (Mb/s)   | 1  | 3  | 5   | 7   | 10  | 15  | 25  | 30  | 50   | 60   | 100  |

## 4.5 Customer data requirements

Before starting the BESA System installation, make sure you have received the complete customer data as it's required to successfully setup the BESA System in production. The customer data is provided by Besa Care AG. If needed, please send an email to info@besacare.ch or call ++41 (0) 31 385 33 99. The necessary data is:

- API-KEY: required to receive the BESA system updates and it's configured in configuration tool. Example value: "Q2rEr4HMr4yzmh8NodjmeMB1WPIAUnpJDjVq6ZjzXt8".
- Admin user and password: required to login in the web interface after the installation.
- Customer number: required to register the customer instance on the BESA Management, also related to "Numéros de client" field in the documentation. Example value: "123456".
- License key: required to activate all the features in the BESA System, also related to "Clé de licence" field in the documentation. Example value: "fX1gldvW72dBCq8Znj8e2IrdD6k".
- Per instance license: optional, but helps to know how the licenses have to be activated. Possible values: "true" or "false". If it is not provided, then you should consider it as "true".
- Institutions list: optional, could makes configuration simpler if known

# 5 BESA System installation

The installation process of the BESA System consists of three main steps which should be performed according to the following order:

- The setup of the PostgreSQL database server;
- The installation of BESA System package;
- The configuration of the BESA System web instances.

These three steps are described in detail in the following subsections.

## 5.1 Installation of the PostgreSQL package

The installation of the PostgreSQL server, version 9.5, is done with the package file named postgresql-9.5.11-1-windows-x64.exe. To start the installation, you should double-click on this file. You may need to authorize the launch of the installation, depending on the security settings in place on your Windows system.

The first setup step should look as shown in Figure 1 and you should follow the instructions provided below.

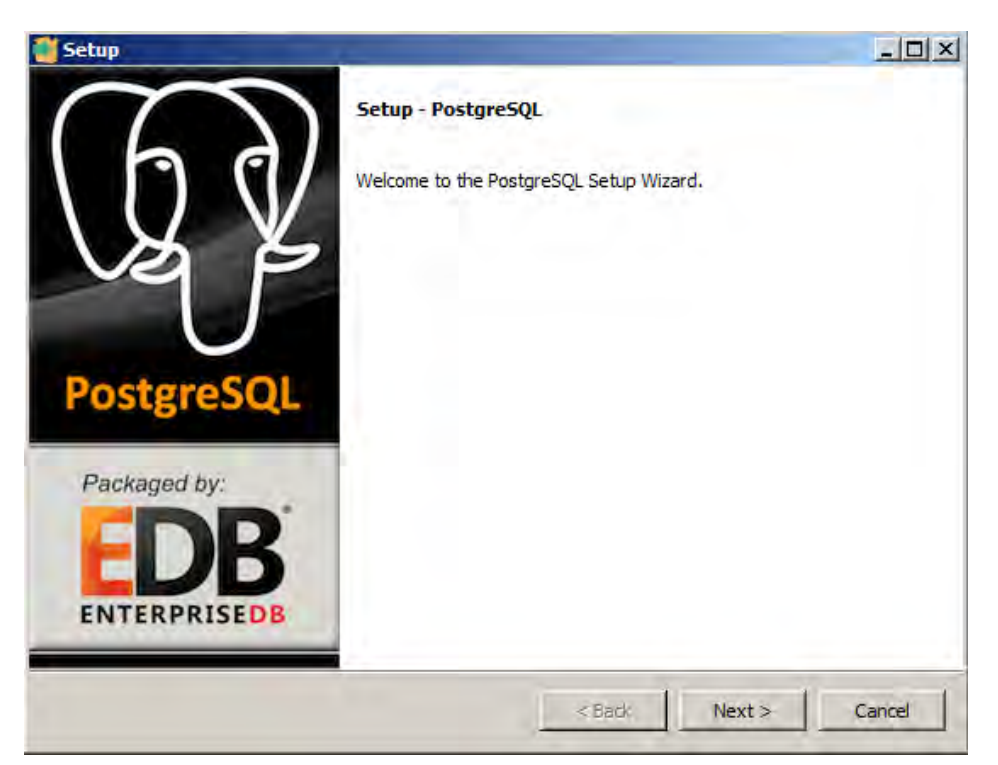

#### Figure 1: Setup of PostgreSQL.

Click on the button "Next" to continue to the next installation step.

Figure 2: Installation Directory.

| 👹 Setup                                          |                    |        |        |
|--------------------------------------------------|--------------------|--------|--------|
| Installation Directory                           |                    |        | -      |
| Please specify the directory where PostgreSQL w  | vill be installed. |        |        |
| Installation Directory C:\Program Files\Postgres | SQL \9.5           |        |        |
|                                                  |                    |        |        |
|                                                  |                    |        |        |
|                                                  |                    |        |        |
|                                                  |                    |        |        |
|                                                  |                    |        |        |
|                                                  |                    |        |        |
| InstallBuilder                                   |                    | 1      |        |
|                                                  | < Back             | Next > | Cancel |

In this step you must specify the directory where the PostgreSQL server will be installed. You can use the default directory provided on the window of Figure 2. Then click on the button "Next" to continue.

| Figure 3 | 3: Data | Directory |
|----------|---------|-----------|
|----------|---------|-----------|

| 🦉 Setup                                                   |        |        | -OX    |
|-----------------------------------------------------------|--------|--------|--------|
| Data Directory                                            | _      |        | -      |
| Please select a directory under which to store your data. | _      |        |        |
| Data Directory  Program Files\PostgreSQL\9.5\data         | 12     |        |        |
|                                                           |        |        |        |
|                                                           |        |        |        |
|                                                           |        |        |        |
|                                                           |        |        |        |
|                                                           |        |        |        |
| InstallBuilder                                            | < Back | Next > | Cancel |
|                                                           |        |        |        |

In this step you can accept the default directory shown on Figure 3 by clicking on the button "Next".

|                                              | -                                             |
|----------------------------------------------|-----------------------------------------------|
| ssword for the database superuser (postgres) |                                               |
|                                              |                                               |
|                                              |                                               |
|                                              |                                               |
|                                              |                                               |
|                                              |                                               |
|                                              |                                               |
|                                              |                                               |
|                                              |                                               |
|                                              |                                               |
|                                              |                                               |
| <                                            | Back Next > Cancel                            |
|                                              | assword for the database superuser (postgres) |

Figure 4: Password for the database super-user.

In this step you must define the password for the database super-user. It is important that you remember the chosen password because you will need to provide it later on the BESA Configuration Tool, to allow the automatic creation of databases.

**Note:** The password must not contain spaces neither special characters.

When the password is defined, click on the button "Next" to continue.

Figure 5: Port setting.

| sten on. |
|----------|
|          |
|          |
|          |
|          |
|          |
|          |
|          |
|          |
|          |

On the window shown on Figure 5, you must define the port number the PostgreSQL server will use to receive connections. By default, the port "5432" is used. It's recommended to use the default port. Click on the button "Next" to continue.

#### Figure 6: Locale of the database.

| 🧃 Setup                                                   |        |        |        |
|-----------------------------------------------------------|--------|--------|--------|
| Advanced Options                                          |        |        |        |
| Select the locale to be used by the new database cluster. |        |        |        |
|                                                           |        |        |        |
|                                                           |        |        |        |
|                                                           |        |        |        |
| InstallBuilder                                            |        |        |        |
|                                                           | < Back | Next > | Cancel |

The next step of the installation shown on Figure 6 is very important, because you need to select the locale of database, and the default value may need to be changed. So you must select the locale option "English, United States". Click on the button "Next" to go to the final step of the installation.

On the window presented on the Figure 7 you just need to click on the button "Next" in order to begin the installing of the PostgreSQL server on the computer.

Figure 7: Ready to install the database.

|                   |                    |                          | -                        |
|-------------------|--------------------|--------------------------|--------------------------|
| reSQL on your cor | nputer,            |                          |                          |
|                   |                    |                          |                          |
|                   |                    |                          |                          |
|                   |                    |                          |                          |
|                   |                    |                          |                          |
|                   |                    |                          |                          |
|                   | < Back             | Next >                   | Cancel                   |
|                   | greSQL on your cor | greSQL on your computer, | preSQL on your computer. |

When the installation is complete (Figure 8), you must uncheck the checkbox asking to launch the "Stack Builder" because it's not necessary, and click on the button "Finish" to close the installer. After that your PostgreSQL server will be ready to use.

| Setup      |                                                                                                    |  |
|------------|----------------------------------------------------------------------------------------------------|--|
| (ha)       | Completing the PostgreSQL Setup Wizard<br>Setup has finished installing PostgreSQL on your computer.                                                                            |  |
| US JE      | Launch Stack Builder at exit?<br>Stack Builder may be used to download and install<br>additional tools, drivers and applications to<br>complement your PostgreSQL installation. |  |
| PostgreSQL |                                                                                                    |  |
|            |                                                                                                    |  |
|            | < Back Finish Car                                                                                                    |  |

Figure 8: End of the installation of the database.

## 5.2 BESA System package installation

After the installation of the PostgreSQL server, we will proceed to the installation of the BESA System package with the file "BESA System-X.Y.Z.exe". This installation can be performed on a different computer than the one used for PostgreSQL, as long as the BESA System host can establish connections to the PostgreSQL host on the port already configured. Otherwise, this installation can be made on the same computer.

To start the installation process, you can double click on the BESA installation package file. The installation is simple and you just need to follow the recommendations given below.

Figure 9: Installer Language.

| Installer La | anguage                   |
|--------------|---------------------------|
| 0            | Please select a language. |
| F            | English                   |
|              | OK Cancel                 |

The Figure 9 shows the window where you can select your preferred language for the installation. Click on the button "OK" to advance to the next installation step.

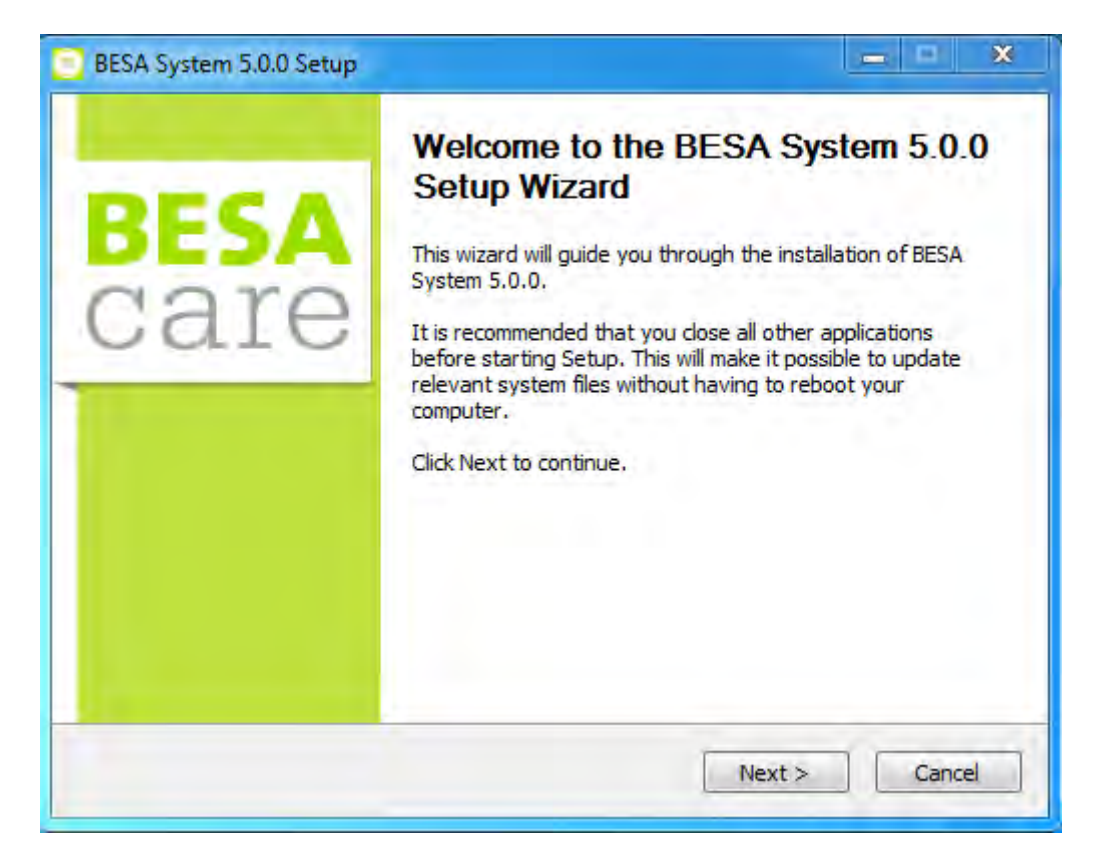

Figure 10: Welcome to the BESA system.

The Figure 10 shows the welcome screenshot. In order to start, please click on the button "Next".

Figure 11: License agreement.

| License Agreement                                                     |                                                                           |                       |
|-----------------------------------------------------------------------|---------------------------------------------------------------------------|-----------------------|
| Please review the license terms b                                     | efore installing BESA System 5.0.0.                                       |                       |
| Press Page Down to see the rest                                       | of the agreement.                                                         |                       |
| Oracle Bin                                                            | ary Code License Agreement                                                | *                     |
|                                                                       | for                                                                       |                       |
| the Java SE                                                           | Platform Products and JavaFX                                              | 5                     |
|                                                                       |                                                                           | (*)                   |
| If you accept the terms of the ag<br>agreement to install BESA System | reement, select the first option below.<br>5.0.0. Click Next to continue. | . You must accept the |
| I accept the terms of the Lice                                        | nse Agreement                                                             |                       |
| I do not accept the terms of t                                        | he License Agreement                                                      |                       |
| icost 5A                                                              |                                                                           |                       |

On the next step, the terms of the License agreement for the "Oracle Binary Code License Agreement for the Java SE Platform Products and JavaFX" must be accepted. In this case, please select the first radio button "I accept the terms of the license Agreement" shown in Figure 11 and click on the button "Next".

| Figure 12: [ | Destination | folder. |
|--------------|-------------|---------|
|--------------|-------------|---------|

| Lhoose install Location                                                                                 |                                                                                                    |
|----------------------------------------------------------------------------------------------------|----------------------------------------------------------------------------------------------------|
| Choose the folder in which to install                                                                   | BESA System 5.0.0.                                                                                            |
| Setup will install BESA System 5.0.0<br>Browse and select another folder. C                             | ) in the following folder. To install in a different folder, dick<br>Click Install to start the installation. |
|                                                                                                    |                                                                                                    |
|                                                                                                    |                                                                                                    |
| Destination Folder                                                                                      |                                                                                                    |
| Destination Folder                                                                                      | Browse                                                                                                    |
| Destination Folder C:\Program Files\BESA System Space required: 1.5GB                                   | Browse                                                                                                    |
| Destination Folder<br>C:\Program Files\PESA System<br>Space required: 1.5GB<br>Space available: 589.9GB | Browse                                                                                                    |

On next window, you have to choose the directory for installation of the BESA System. You can keep the default path and just click on the button "Install" to start the installation on the chosen directory.

**Note:** If you chose a destination folder different from the default, then then chosen path should not be too longer than the default, to prevent errors like "**Path too long**" when the releases are being automatically installed.

The installation process may take a few minutes to finish.

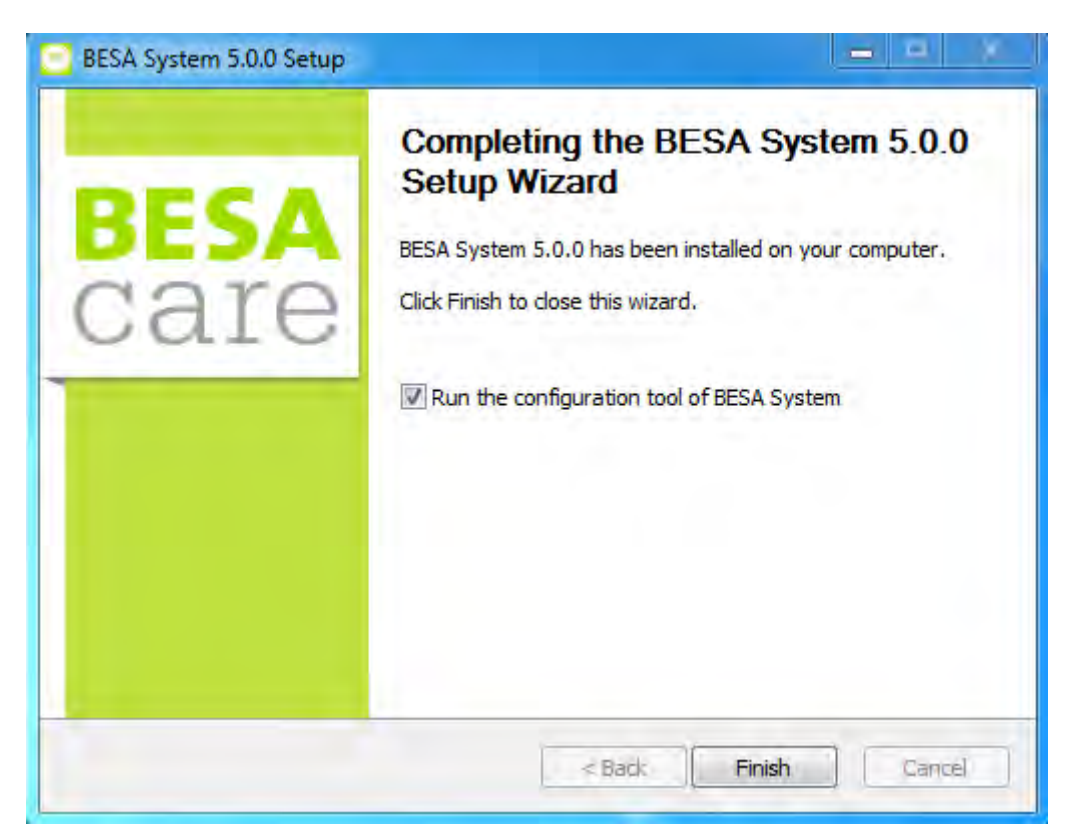

Figure 13: Completing the installation.

When the installation is complete, a final window appears as shown on the Figure 13. A checkbox is provided and can be selected to run the configuration tool after you click on the button "Finish". If you do not want to configure the BESA System at time, you can uncheck the checkbox. You will be able to launch the "Configuration Tool" at any time from the shortcut that will be added to the "start menu" on the sub-menu "BESA System".

# 5.3 BESA System configuration

After the installation of the PostgreSQL Server and the BESA System, you have now to configure the BESA System with the application called "Configuration Tool". If it was not launched in the previous step, you can start it with the shortcut named "Configuration Tool" on the "start menu" on the submenu "BESA System".

The main purpose of the "Configuration Tool" is to create and configure the BESA web application instance(s). To do that you must provide the following information:

- the settings of the PostgreSQL database server;
- the desired settings for the Tomcat HTTP server that is responsible to run the web application instance(s);
- the details of the instances themselves;
- the HTTP(s) proxy settings if necessary.

The application is organized in two main tabs, i.e. "General" and "Instances". The "General" tab has three sub-tabs: "PostgreSQL Database", "Tomcat HTTP Server" and "Proxy". Each tab is described in the following subsections.

#### 5.3.1 PostgreSQL Database Tab

Figure 14 shows the PostgreSQL Database sub-tab with the fields already filled as an example of a possible configuration.

| greSQL Database Tomcat HTTP | Server Proxy |        |  |
|-----------------------------|--------------|--------|--|
| Server host:                | localhost    |        |  |
| Server port:                | 5432         |        |  |
| Admin user:                 | postgres     |        |  |
| Admin password:             | •••••        |        |  |
| Password confirmation:      | •••••        |        |  |
| Make databases backups:     | 🖲 Yes 问 No   |        |  |
| Backups destiny directory:  | C:\backups   | Browse |  |
| Backup time [hour/min]:     | 23 - 0 -     |        |  |
| Number of days to keep:     | 3 🔹          |        |  |
|                             |              |        |  |
|                             |              |        |  |
| Crastas backup Porta        | re a backup  |        |  |

Figure 14: The sub-tab PostgreSQL database.

To simplify the configuration, some fields are filled by default with the usual settings. You must adapt them as necessary. An explanation of each field is provided on Table 9.

| Field                    | Description                                                                                           | Example/Note                                              |
|--------------------------|----------------------------------------------------------------------------------------------------|-----------------------------------------------------------|
| Server host              | PostgreSQL server host                                                                                | localhost                                                 |
| Server port              | PostgreSQL server port                                                                                | 5432                                                      |
| Admin user               | PostgreSQL administrator user                                                                         | postgres                                                  |
| Admin password           | PostgreSQL administrator password                                                                     | The password defined<br>during PostgreSQL<br>installation |
| Password confirmation    | Confirmation of PostgreSQL administrator password                                                     | Same as Admin password                                    |
| Make database backups    | Enable the automatic backup the<br>instance(s) database(s)                                            | yes                                                       |
| Backup destiny directory | Path of the PostgreSQL database backup<br>destiny directory (required when using<br>database backups) | C:\backups                                                |
| Backup time [hour/min]   | Hours and minutes scheduled for the creation of the PostgreSQL database                               | 23:00                                                     |

#### Table 9 - Fields of the PostgreSQL Database Server tab

|                        | backup                                |   |
|------------------------|---------------------------------------|---|
| Number of days to keep | Number of days to keep in the destiny | 3 |
|                        | directory                             |   |

#### 5.3.1.1 Backup and restore

In the PostgreSQL Database tab there are two buttons, one to create a backup and another to restore a backup. The first allows to launch a backup immediately that will be stored in the configured backup destiny directory. The second allows to restore the BESA instances from a backup. These two buttons are particularly helpful to perform an installation migration.

From the version 5.1.0 of the BESA System installer, the backup files are created in the ZIP format, with the extension ".zip". This format allows the inclusion of the BESA System configuration defined with the "Configuration Tool" and a copy of the BESA releases in use. The configuration and releases are restored by the restore process.

With the BESA System installer version 5.0.8 and older, the backups files are created in the GZIP format, with the extension ".gz". These backups only include a copy of the PostgreSQL databases, so the remaining BESA System configuration has to be manually redefined on the "Configuration Tool". After the restore of a GZIP backup, you must also fill the API-KEY of the instances, to allow the BESA System to automatically download the BESA release(s) necessary to launch the instances.

The restore feature available from the version 5.1.0 supports the two backup file formats (ZIP and GZIP), however, restoring a GZIP backup requires that the PostgreSQL administrator password of the PostgreSQL server host in use be the same of the PostgreSQL installation from where the backup was made, while the ZIP backup doesn't have this requirement.

The mandatory settings that need to be defined before restoring a backup are the PostgreSQL connection details:

- PostgreSQL server host.
- PostgreSQL server port.
- PostgreSQL administrator user.
- PostgreSQL administrator password.

#### 5.3.2 Tomcat HTTP Server Tab

The Figure 15 shows the Tomcat HTTP Server sub-tab with some fields already filled as an example of a possible configuration.

To simplify the configuration, some fields are filled by default with usual settings. You must adapt them as necessary. An explanation of each field is provided on the Table 10.

| tgreSQL Database Tomcat HTTP | Server Proxy           |        |      |
|------------------------------|------------------------|--------|------|
|                              |                        |        |      |
| Start Tomcat service:        | 💽 Yes 🔘 No             |        |      |
| Server host:                 | localhost              |        |      |
| HTTP port:                   | 80                     | 1      |      |
| Enable HTTPS:                | • Yes 🔘 No             |        |      |
| HTTPS port:                  | 443                    |        |      |
| SSL certificate file:        | C:\ssl\certificate.crt | Browse |      |
| SSL private key file:        | C:\ssl\privateKey.key  | Browse |      |
| Restart service daily:       | 🖲 Yes 🔘 No             |        |      |
| Restart time [hour/min]:     | 2 - 0 -                |        |      |
| Max. allowed memory (GB):    | 4 -                    |        |      |
|                              |                        |        |      |
|                              |                        |        |      |
|                              |                        |        |      |
|                              |                        |        |      |
|                              |                        | Save   | Exit |

Figure 15: The sub-tab Tomcat HTTP Server.

## Table 10 - Fields of the Tomcat HTTP Server tab

| Fields                   | Description                                                                                                    | Example/Note           |
|--------------------------|----------------------------------------------------------------------------------------------------|------------------------|
| Start Tomcat service     | Enable the Tomcat service                                                                                           | yes                    |
| Server host              | Tomcat server host                                                                                                  | localhost              |
| HTTP port                | Tomcat HTTP port                                                                                                    | 80                     |
| Enable HTTPS             | Enable HTTPS port                                                                                                   | yes                    |
| HTTPS port               | HTTPS port (required when using HTTPS                                                                               | 443                    |
| SSL certificate file     | port)<br>Path of the SSL certificate file (required<br>when using HTTPS)                                            | C:\ssl\certificate.crt |
| SSL private key file     | Path of the SSL key file (required when using HTTPS)                                                                | C:\ssl\privateKey.key  |
| Restart service daily    | Enable the automatic restart of the Tomcat service                                                                  | No                     |
| Restart time [hour/min]  | Hours and minutes scheduled for the<br>Tomcat service restart (required when<br>enabling the daily service restart) | 2:00                   |
| Max. allowed memory (GB) | Maximum amount of system's memory the<br>Tomcat service can use                                                     | 4                      |

For example, it can be seen from the Table 10 that the Tomcat service will start automatically by default on the port 80 with the host *localhost*. This allow the access to the configured instances by pointing your web browser to the URL http://localhost/<instance name>, i.e. on the computer on which the BESA System is installed. It should be noted that this configuration does not allow the access from other computers on the same network. So a reachable local network hostname/IP address should be used or the global IP address "0.0.0.0".

The use of the HTTPS feature may be important for your setup, especially if the web application will be accessible from the Internet. This enables the HTTPS protocol that is an implementation of the HTTP protocol with an additional layer of security, using the SSL protocol. This additional layer allows data to be transmitted through an encrypted connection and the checking the authenticity of the server through a digital certificate. The port used normally for the HTTPS protocol is 443. To be able to activate the HTTPS you will need to provide a digital certificate and his private SSL key on the PEM-encode format that was generated for the Tomcat server host. **The private SSL key must not be encrypted with a passphrase, otherwise the Tomcat service may not start.** 

The BESA System installation does not create any SSL certificate. The SSL certification can be provided by an official Certificate Authority (CA) or by the customer's IT partner. In the last case, the IT partner must create a self-signed certificate, using additional tools (not included with BESA System) and install it on all computers used to access the BESA System.

## 5.3.3 Proxy Tab

The BESA System application doesn't use Windows host's system proxy configuration, so when the BESA System server is behind a HTTP(S) proxy, it's necessary to defined the proxy's settings on the Configuration Tool.

The Figure 16 shows the Proxy sub-tab with some fields already filled as an example of a possible configuration. An explanation of each field is provided on the Table 11.

**Note:** After defining or modifying some proxy setting and successfully saving it, you must restart your computer to apply the changes.

| ostgreSQL Database Tomcat HTTP Serve                                                                                                    | Proxy |        |  |
|----------------------------------------------------------------------------------------------------|-------|--------|--|
| HTTP proxy host:<br>HTTP proxy port:<br>HTTPS proxy host:<br>HTTPS proxy port:<br>HTTP(S) proxy user:<br>HTTP(S) proxy user:<br>HTTP(S) proxy password:<br>Java TrustStore file: |       | Browse |  |
| Java TrustStore password:                                                                                                    |       |        |  |

Figure 16: The sub-tab Proxy.

## Table 11 - Fields of the Proxy tab

| Fields                   | Description                                                                                | Example/Note                               |
|--------------------------|--------------------------------------------------------------------------------------------|--------------------------------------------|
| HTTP proxy host          | Proxy host name/IP address for the HTTP connections                                        | proxy.loc                                  |
| HTTP proxy port          | Proxy port for the HTTP connections                                                        | 8080                                       |
| HTTPS proxy host         | Proxy host name/IP address for the HTTPS connections                                       | proxy.loc                                  |
| HTTPS proxy port         | Proxy port for the HTTPS connections                                                       | 8080                                       |
| HTTP(S) proxy user       | Username for authentication on the<br>HTTP(S) proxy                                        | Provided by the IT partner                 |
| HTTP(s) proxy password   | Password for authentication on the HTTP(S) proxy                                           | Provided by the IT partner                 |
| Java TrustStore file     | Path of the Java TrustStore file<br>(required when the HTTPS proxy<br>does SSL inspection) | C:\proxy\JavaTrustStore.jks                |
| Java TrustStore password | Password of the Java TrustStore file                                                       | Defined when creating the TrustStore file. |

## 5.3.3.1 Proxy SSL inspection

If the HTTPS proxy uses SSL inspection and so, it replaces the Certification Authority (CA) SSL certificate of some of the domains of the Table 7, with the CA root SSL certificate of the proxy itself (ex. the proxywg SSL certificate), then it's necessary to create a Java TrustStore file, including the SSL certificate of the proxy. After the TrustStore is created and placed on a fixed location, it's path and password must then be defined in the BESA Configuration Tool.

To create the TrustStore file please follow the instructions on the Oracle Java documentation website: <u>https://docs.oracle.com/cd/E19509-01/820-3503/6nf1il6er/index.html</u>.

When using a JAVA TrustStore including the proxy's SSL root certificate, then the SSL inspection must be enable for **all the domain names** listed on the Table 7, otherwise some of the features of the BESA application may not work.

Alternatively, if you prefer to not create and manage the JAVA TrustStore, like for example updating TrustStore file with a new proxy's CA root certificate in the case of an update of the proxy itself, then you must disable the Proxy SSL inspection for all the domain names listed on the Table 7.

You can check if the Proxy SSL Inspection is enabled for a particular domain by accessing it with a web browser configured with the same HTTP(S) proxy settings. You can open the URLs <u>https://www.siems.ch/besamanagement/</u> and <u>https://index.hcisolutions.ch/</u> on the web browser and verify if the domain SSL certification chain it's the public one or if it's the proxy's certificate.

#### 5.3.4 Instances tab

The Figure 17 shows the Instances tab. The latter lists two instances - *production* and *formation* - already added as an example.

| Configuration Tool                                                                                              |                                    |              |         |   |
|----------------------------------------------------------------------------------------------------|------------------------------------|--------------|---------|---|
| neral Instances                                                                                                 |                                    |              |         | _ |
| Name:<br>API-KEY:<br>Release:<br>Drugs update weekly:<br>Drugs update weekday:<br>Drugs update time [hour/min]: | besa-4.5.4<br>Ves<br>Sunday<br>0 + | •<br>No<br>• |         |   |
| Add Update Name                                                                                                 | Remove                             | Cancel       | Release |   |
| production                                                                                                    |                                    | besa-4.5.4   |         |   |
| formation                                                                                                    |                                    | besa-4.5.4   |         |   |
|                                                                                                    |                                    |              |         | _ |
|                                                                                                    |                                    |              |         |   |

Figure 17: The sub-tab Instances.

The Table 12 defines the different fields listed on the Instance tab of Figure 17.

#### Table 12 - Fields of the Instances tab

| Fields                       | Description                                              | Example/Note                                                     |
|------------------------------|----------------------------------------------------------|------------------------------------------------------------------|
| Name                         | The instance name                                        | production                                                       |
| API-KEY                      | The instance API-KEY                                     | Provided by BESA Care<br>AG                                      |
| Release                      | Release version to be used by the instance               | besa-4.5.4                                                       |
| Drugs update weekly          | Enable the drugs information automatic update            | You must enable this for the instances using the BESAdoc module. |
| Drugs update weekday         | Weekday scheduled for drugs<br>information update        | Sunday                                                           |
| Drugs update time[hour/time] | Hours and minutes scheduled for drugs information update | 02:00                                                            |

The instances tab allows:

- the creation of the instances by the use of the buttons "Add",
- the update of an instance by the use of the button "Update",
- the suppression of an instance by the use of the button "Remove" and
- "Cancel".

**Important:** It should be noted that the configuration is only effective after saving the data, by clicking on the button "Save" (see Figure 17).

#### 5.3.4.1 Add an instance

To add an instance, we must define the name, select a release and click on the button "Add".

The instance name is required to create the instance. It defines the URL on which the web application will be accessible through the web browser. The web URL is composed by the Tomcat host and the instance name, like: http://<tomcat host>/<instance name>.

**Note 1**: The name of the instance is the same for the database and for the database user. This means that we cannot use the same name of an existing database for other installations.

**Note 2:** The name of the instance must not contain spaces neither special characters.

| eneral Instances                                       |               |         |
|--------------------------------------------------------|---------------|---------|
| Name:                                                  | formation     |         |
| API-KEY:<br>Release:                                   | besa-4.5.4 🔹  |         |
| Drugs update weekly:                                   | Yes No        |         |
| Drugs update weekday:<br>Drugs update time [hour/min]: | Monday        |         |
| Add Update                                             | Remove Cancel |         |
| Name                                                   |               | Release |
| Name<br>production                                     | besa-4,5,4    | Release |
| Name                                                   | besa-4,5,4    | Release |
| Name                                                   | besa-4.5.4    | Release |

Figure 18: Add of an instance.

#### 5.3.4.2 Updating Instance

In order to update the instance information, we have to select the appropriate instance to edit on the table and then to proceed the desired changes. Finally, we have to finish by clicking on the button "Update" (see Figure 19).

| Name:                                         | production                                           |
|-----------------------------------------------|------------------------------------------------------|
| API-KEY:                                      |                                                      |
| Release:                                      |                                                      |
| Drugs update weekly:                          | Yes No                                               |
| Drugs update weekday:                         | Sunday 👻                                             |
| Drugs update time [hour/min]:                 | 0 - 0 -                                              |
|                                               | ·                                                    |
| Add Update                                    | Remove Cancel                                        |
| Add Update Name                               | Remove Cancel<br>Release                             |
| Add Update<br>Name<br>production              | Remove Cancel<br>Release<br>besa-4.5.4               |
| Add Update<br>Name<br>production<br>formation | Remove Cancel<br>Release<br>besa-4.5.4<br>besa-4.5.4 |
| Add Update<br>Name<br>production<br>formation | Remove Cancel<br>Release<br>besa-4.5.4<br>besa-4.5.4 |

Figure 19: Updating an instance.

#### 5.3.4.3 Removing Instance

To remove an instance, we have to select it and to click on the button "Remove" as illustrated on the Figure 20.

**Note**: If you remove an already created instance, its database and the related data on the PostgreSQL server are automatically deleted. For this reason, the system needs a confirmation to perform the job as shown in Figure 21. A click on the button OK (see Figure 21) removes finally the instance and the associated database.

| eneral Instances                              |                                                  |      |
|-----------------------------------------------|--------------------------------------------------|------|
| Name:                                         | lormation                                        |      |
| API-KEY:                                      |                                                  |      |
| Release:                                      | and the second                                   |      |
| Drugs update weekly:                          | Yes No                                           |      |
| Drugs update weekday:                         | Monday -                                         |      |
| Drugs update time [hour/min]:                 | 0 + 0 +                                          |      |
|                                               |                                                  |      |
|                                               |                                                  |      |
| Add Update                                    | Remove Cancel                                    |      |
| Add Update<br>Name                            | Remove Cancel Rel                                | ease |
| Add Update<br>Name<br>production              | Remove Cancel<br>Rel<br>besa-4.5.4               | ease |
| Add Update<br>Name<br>production<br>formation | Remove Cancel<br>Rel<br>besa-4.5.4<br>besa-4.5.4 | ease |
| Add Update<br>Name<br>production<br>formation | Remove Cancel<br>Rel<br>besa-4.5.4<br>besa-4.5.4 | ease |
| Add Update<br>Name<br>production<br>formation | Remove Cancel<br>Rel<br>besa-4.5.4<br>besa-4.5.4 | ease |
| Add Update Name production formation          | Remove Cancel<br>Rel<br>besa-4.5.4<br>besa-4.5.4 | ease |

Figure 20: Removing an instance.

| Jame                                              | Inin                                                        | nationi                                                               |                                 |   |
|---------------------------------------------------|-------------------------------------------------------------|-----------------------------------------------------------------------|---------------------------------|---|
| API-KEY:                                          | Confirmation                                                |                                                                       | x                               |   |
| lelease:<br>Drugs update weekly:                  | Confirmation                                                |                                                                       | 0                               |   |
| rugs update time [hour<br>)rugs update time [hour | Are you sure you<br>The instance will<br>after you click th | want to delete this inst<br>be completely deleted i<br>e save button! | ance?<br>including the database |   |
|                                                   |                                                             |                                                                       | )                               | _ |
| N                                                 | ame                                                         |                                                                       | Release                         |   |
| production                                        | ame                                                         | besa-4.5.4                                                            | Release                         |   |
| production<br>formation                           | ame                                                         | besa-4,5,4<br>besa-4,5,4                                              | Release                         |   |

**Figure 21:** Confirming the delete of the instance and the database.

#### 5.3.4.4 Saving the configuration

When all configurations are finished we have to save it by clicking on the button "Save" and to confirm the action as shown in Figure 22. The saving process can take a few minutes to complete, particularly when new instances are added to the configuration. Please note that, when you save the configuration, the Tomcat service will be stopped, (if it was previously started). This means that all the BESA web application instances previously configured (if any), will also be stopped.

The whole confirmation process is shown in the Figures 22, 23 and 24.

#### Important statement:

After the configurations are done and correctly saved you **must close the Configuration Tool**. This is required to prevent any conflict with the automatic updates functionality that is integrated on the BESA5 WEB application, which allows installation of new releases not available by default on the Configuration Tool. Basically this two functionalities should not be used at the same time.

| ame:                    | Confirmation       |                                   |         |
|-------------------------|--------------------|-----------------------------------|---------|
| PI-KEY:                 | Confirmation       |                                   | 2       |
| elease:                 |                    |                                   |         |
| rugs update weekly:     | Are you sure you   | want to save? This action can tak | e a few |
| rugs update weekday:    | minutes to finish. | OK                                | Circuit |
| rugs update time [hour/ | -                  | UK.                               | Cancel  |
|                         |                    |                                   |         |
| Add Upda                | de Rémove          | Cancel                            |         |
| N                       | ame                | Re                                | lease   |
| 140                     |                    | 1 1 1 1 1                         |         |
| production              |                    | besa-4,5,4                        |         |
| production<br>formation |                    | besa-4,5,4<br>besa-4,5,4          |         |
| production<br>formation |                    | besa-4,5,4<br>besa-4,5,4          |         |

Figure 22: Confirming the saving of the configuration.

| Name:<br>API-KEY:<br>Release:<br>Drugs update weekly:<br>Drugs update weekly:<br>Drugs update weekday:<br>Drugs update time [hour/min]:<br>Add<br>Update<br>Name | ease wait a moment. |
|----------------------------------------------------------------------------------------------------|---------------------|
| API-KEY:<br>Release:<br>Drugs update weekly:<br>Drugs update weekday:<br>Drugs update time [hour/min]:<br>Add<br>Update<br>Name                                  | ease wait a moment. |
| Release:     Processing, please w       Drugs update weekday:     res       Drugs update time [hour/min]:     0       Add     Update       Remove     Cancel     | Release             |
| Drugs update weekly:<br>Drugs update weekday:<br>Drugs update time [hour/min]:<br>Add<br>Update Remove Cancel<br>Name                                            | cel<br>Release      |
| Drugs update weekday:<br>Drugs update time [hour/min]:<br>Add<br>Update<br>Name                                                                                  | rel<br>Release      |
| Drugs update time [hour/min]: 0 - 0 -<br>Add Update Remove Cancel                                                                                                | rel<br>Release      |
| Add Update Remove Cancel                                                                                                    | Release             |
| Name                                                                                                    | Release             |
|                                                                                                    | -4.5.4              |
| production besa-4.5.4                                                                                                    |                     |
| formation besa-4.5.4                                                                                                    | -4.5.4              |

Figure 23: Processing the "save" action.

| Configuration Tool |         |   |
|--------------------|---------|---|
| General Instances  |         |   |
| Name:              | Message | × |

Figure 24: Successfully configuration.

| lame:                                         | Message             |                                    | x       |
|-----------------------------------------------|---------------------|------------------------------------|---------|
| API-KEY:<br>Release:                          | Message             |                                    | 0       |
| Drugs update weekly:<br>Drugs update weekday: | Configuration saved | successfully                       | οκ      |
|                                               |                     |                                    |         |
| Add Upd.                                      | ate Rémove          | Cancel                             |         |
| Add Upd.<br>N                                 | ate Rémove          | Sancel                             | Release |
| Add Upd.<br>N<br>production                   | ate Remove          | Cancel<br>besa-4.5.4               | Release |
| Add Upd.<br>N<br>production<br>formation      | ate Remove          | Cancel<br>besa-4.5.4<br>besa-4.5.4 | Release |

# 6 Uninstalling the BESA System

To uninstall the BESA System we have to perform the two following steps in the listed order:

- Uninstall the BESA System package;
- Uninstall the PostgreSQL database package.

These steps are described in the following subsections.

# 6.1 Uninstalling process

To launch the uninstalling of the BESA System package, please use the Windows Control Panel, select the BESA System application and click on the button "remove".

| Installer La | anguage                   |
|--------------|---------------------------|
| 0            | Please select a language. |
| F            | English                   |
|              | OK Cancel                 |

In a first step, we have to select the appropriate language as shown in Figure 25. In the affirmative, continue the uninstall process by clicking on the "OK" button.

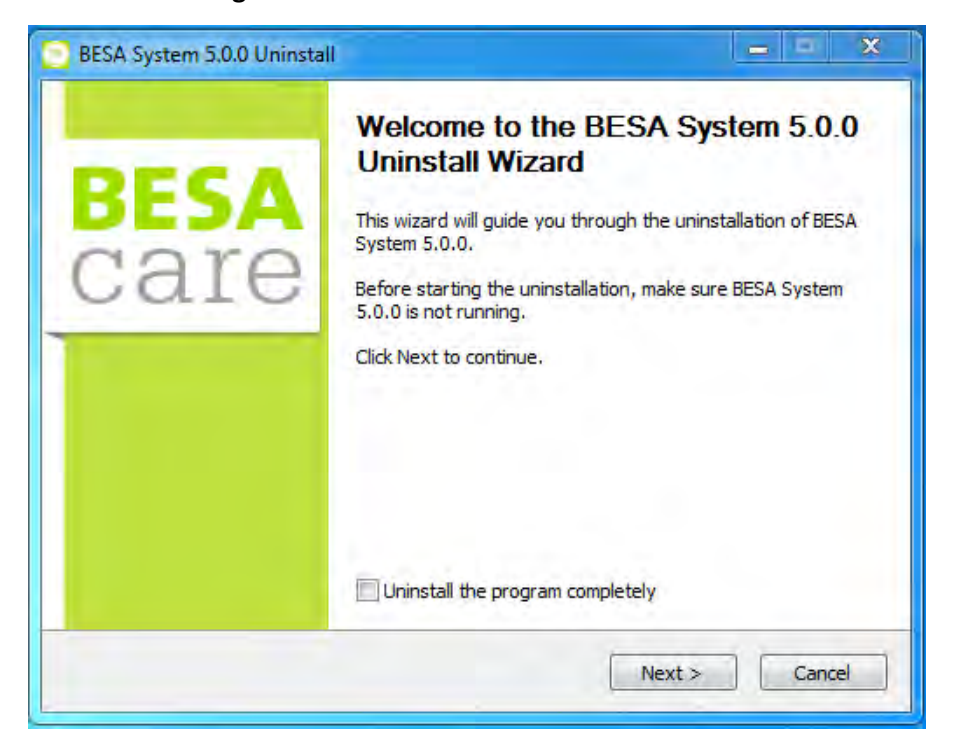

Figure 26: Welcome to the uninstall wizard.

If you want to simply uninstall the BESA System software, you can just click on button "Next". If you want to completely remove all BESA System program data, you must check the checkbox provided on the Figure 26 and then click on button "Next". It should be noted that in case of a complete removal of the program, all configuration is lost and there is no way to easy restore the system in the future.

To confirm uninstalling the application, we have to click on the button "*Next*" and you obtain the screenshot shown on Figure 27.

| Remove besa syst                     | tem 5.0.0 mom your computer.                                                  |
|--------------------------------------|-------------------------------------------------------------------------------|
| BESA System 5.0.0<br>Ininstallation. | ) will be uninstalled from the following folder. Click Uninstall to start the |
| Uninstalling from:                   | C:\Program Files\BESA System\                                                 |
|                                      |                                                                               |
|                                      |                                                                               |

Figure 27: Uninstall for the uninstall wizard.

When the uninstall process is finished you just need to click on the button "Close" to end the uninstall application as shown on Figure 28.

|                                       | ~     |
|---------------------------------------|-------|
| Uninstallation Complete               | (max) |
| Uninstall was completed successfully. |       |
| Completed                             |       |
| Show details                          |       |
|                                       |       |
|                                       |       |
|                                       |       |
|                                       |       |
|                                       |       |
| ecost 5A                              |       |
|                                       |       |

Figure 28: The button *Close* to end the uninstall process.

# 6.2 Uninstalling PostgreSQL

To uninstall PostgreSQL package, please use the Windows Control Panel, select the "PostgreSQL 9.5" application and click on the button "remove". When the uninstalling action is confirmed, a window will show the uninstall process as shown on Figure 29.

When the uninstall process is completed, one pop-up message will display a warning, informing that the installation data directory was not removed. This is normal in order to allow the reinstallation of the PostgreSQL package without the loss of the databases data. Figure 29 shows an example of this warning message.

Figure 29: Uninstalling the PostgreSQL.

| 🔁 Setup                      | _ <b>_ _ _ _ _ _ _ _ _ _</b>                         |
|------------------------------|------------------------------------------------------|
| Uninstalling PostgreSQL      |                                                      |
| Uninstall Status             |                                                      |
| Ur                           | ninstalling PostgreSQL                               |
| Skipt 📑 Warning              | X                                                    |
| The data directory (C: \Prog | ram Files\PostgreSQL\9.5\data) has not been removed. |
|                              |                                                      |
|                              |                                                      |
|                              | <back next=""> Cancel</back>                         |

When you confirm this warning by clicking on the button "OK", another pop-up with a final confirmation message of the uninstall process will be presented. This is shown on Figure 30. In this case a successful uninstall process is shown.

| Setup<br>Uninstalling PostgreSQL |                            |                   |
|----------------------------------|----------------------------|-------------------|
| Uninstall Status                 | Uninstalling PostareSOL    |                   |
| Uninstallation completed         | Info                       | XI                |
|                                  | Uninstallation complete OK |                   |
|                                  | Sr                         | ack Next > Cancel |

Figure 30: Successful uninstalling of the PostgreSQL.

In order to completely remove the PostgreSQL installation, a manual deletion of the PostgreSQL data directory should be performed. Note that by default the directory is located at "*C*:\*Program Files*\*PostgreSQL*\9.5".

# 7 Troubleshooting

The BESA System software operates using two Windows services: the "BESA System Instance Manager" and the "BESA System Tomcat". These two services work in conjunction with the "Configuration Tool" application.

If, for some reason, you cannot use the "Configuration Tool" application, or the BESA web application becomes unresponsive, you can try to resolve their issues by restarting these two Windows services. To do that you must use the Windows Services panel by opening the "start menu", typing "Services" in the search box and pressing *Enter*. Otherwise, you can use the Windows Control Panel, select Administrative Tools" and open the "Services" with a double click.

To restart the appropriate services, you can go to the Windows Services panel, clicking on with the right button of the mouse and choosing the option "Restart". Figure 31 shows the two services that you should find on the Windows Services panel.

Figure 31: Appropriate Services taken from the Windows Services panel.

| 🤐 BESA System Instance Manager | BESA System Instance Manager Server |
|--------------------------------|-------------------------------------|
| 🤹 BESA System Tomcat           | BESA System Tomcat Server           |

# 8 BESA System initial configuration

Chapters 1 to 7 were devoted to the installation of the BESA System. Now, we must correctly make the initial configuration of the BESA System to be able to start using it properly. The correct configuration can be done by following the instructions provided on the subsections below, on the specified order.

## 8.1 Login and end user license agreement

To access the BESA System login page, you should use a supported web browser (Mozilla Firefox, Internet Explorer or Chrome) and go to the URL according values specified in the Configuration Tool, such as http://192.168.1.10/instance1 (where "192.168.1.10" is the Tomcat "Server host" and "instance1" is the instance "Name"). A default user is created automatically during the BESA System configuration saving process and his login credentials can be obtained from Besa Care AG.

At the first successful login, the BESA System asks the user to accept the license terms and conditions. The acceptance is required to continue the use of system. After the acceptance of the license, you can proceed to the customer instance registration.

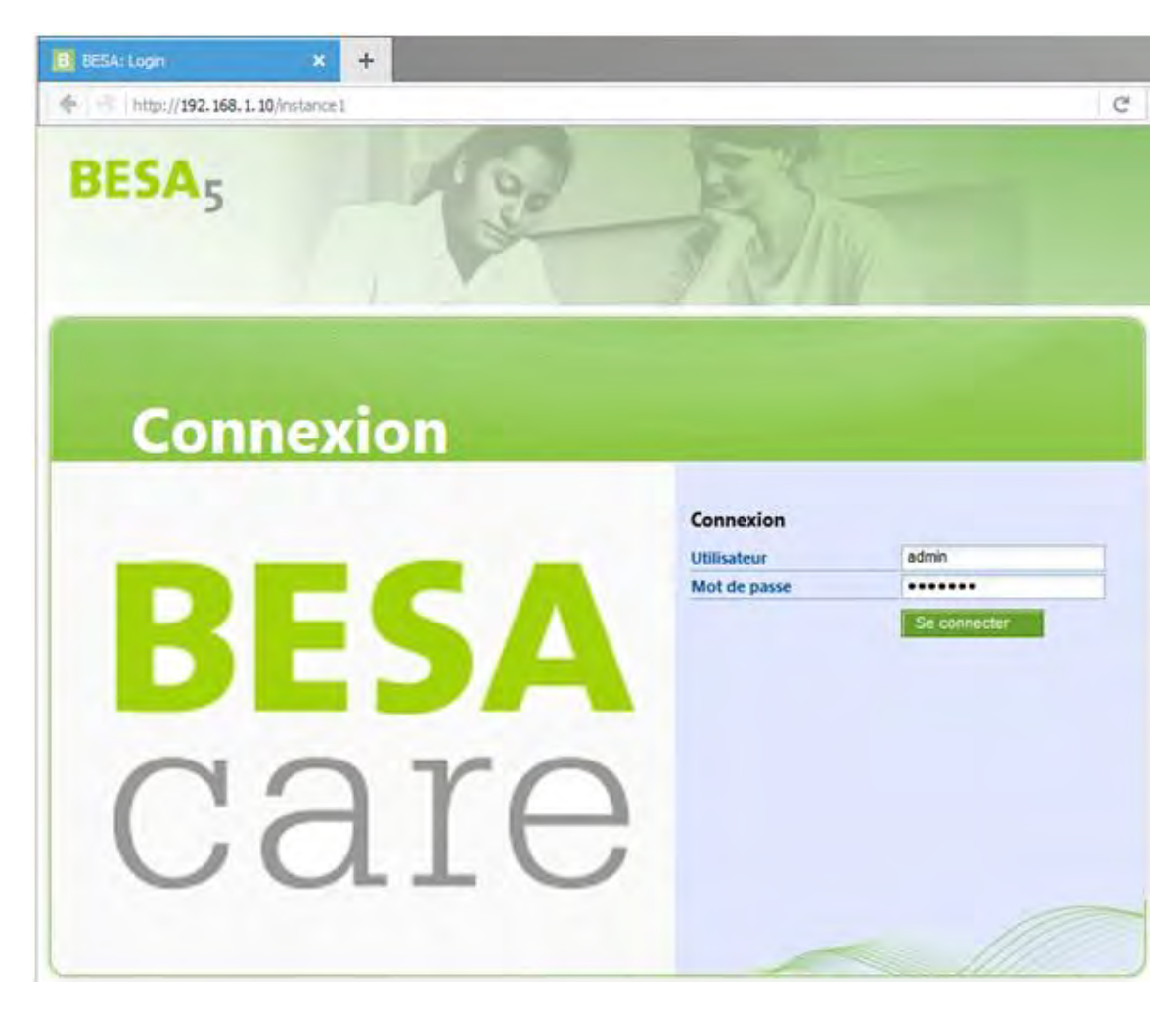

Figure 32: Screenshot of the login page.

#### Figure 33: Screenshot of "End user licence" page.

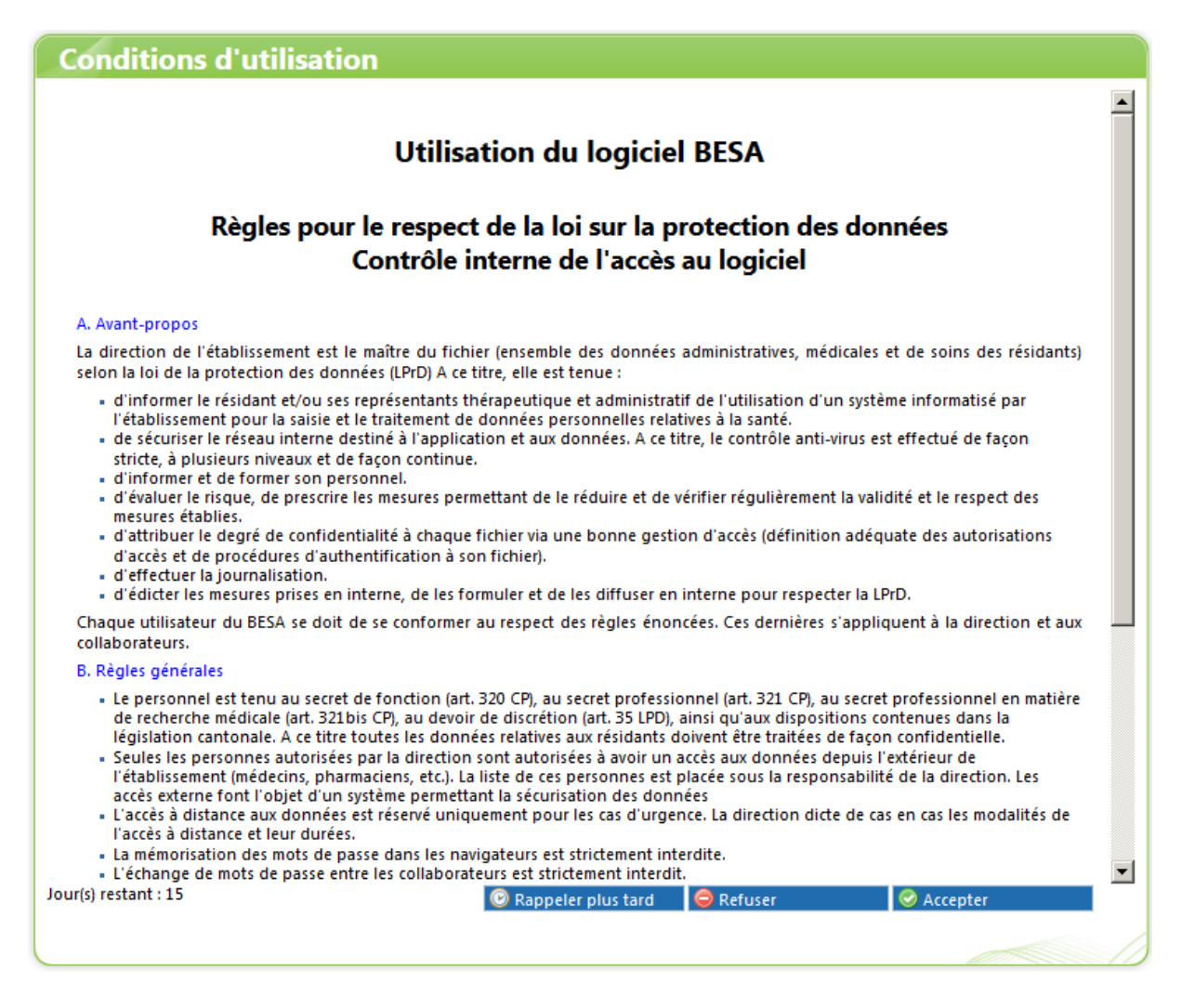

## 8.2 Customer instance registration

Initially the application starts as standalone system, which does not provide any feature except customer registration. So first step is to register the customer application, this can be achieved following the steps described below:

- Open "A propos de BESA" feature: Use the Menu "My BESA", "A propos de BESA". At this point, the "Licences" section shows activation status for each license and none is activated.
- On "Configuration client" section, fill the "Numéros de client" field according received customer number and click "Enregistrer" button. Note: value for "Numéros de client " field is provided by Besa Care AG, so for more information please send an email to info@besacare.ch or call ++41 (0) 31 385 33 99.

| A propos de BESA                                                                                                    |                          |                         | Feedba             |
|----------------------------------------------------------------------------------------------------|--------------------------|-------------------------|--------------------|
| BESA                                                                                                    |                          |                         |                    |
|                                                                                                    |                          | -                       | Version : besa-4.7 |
| Configuration client                                                                                                    |                          |                         |                    |
| Numéros de client 1:<br>Enregistrer                                                                                                    | 23456                    |                         |                    |
| Licences                                                                                                    |                          |                         |                    |
| MODULE                                                                                                    | Activé                   | DATE D'ACTIVATION       | Maxmed             |
| and the second second se |                          | Child Children Children | VALIDITE           |
| BESA Leistungen Version 5                                                                                                    | Non                      |                         | VALIDITE           |
| BESA Leistungen Version 5<br>BESAdoc                                                                                                    | Non<br>Non               |                         | VALIDITE           |
| BESA Leistungen Version 5<br>BESAdoc<br>BESAdoc plus                                                                                                    | Non<br>Non<br>Non        |                         | VALIDITE           |
| BESA Leistungen Version 5<br>BESAdoc<br>BESAdoc plus<br>BESA Ressourcen Version 5                                                                                                    | Non<br>Non<br>Non<br>Non |                         | VALIDITE           |

**Figure 34:** Screenshot of "A propos de BESA" page.

After successfully registered customer number, the "A propos de BESA" page shows registered customer number.

Feedback A propos de BESA care Version : besa-4.7.3 **Configuration client** Numéros de client 123456 Licences Nouvelle licence Activé DATE D'ACTIVATION **BESA Leistungen Version 5** Non BESAdoc Non **BESAdoc plus** Non **BESA Ressourcen Version 5** Non NANDA-I Non

**Figure 35:** Screenshot of "A propos de BESA" page.

# 8.3 Institution creation and synchronization

After the customer instance is successfully registered, each customer's institution has to be created and synchronized. Note: creating and synchronizing institution before activating license simplifies installation process, if other institutions have to be created after license activation, please look at FAQ section.

Creating institution can be achieved following the steps described below:

- Open "Liste des Etablissements" feature: Use the Menu "Configuration", "Etablissement", "Liste des établissements".
- On title bar, click "Nouveau" button, fill the "Numéro", "Nom de l'établissement" and "Nom court" fields and click "Enregistrer" button. Note: "Numéro" field should match with BESA4 software corresponding number, it may be required to import residents. For more information, please contact either customer's BESA4 administrator or Besa Care AG.

| Numéro*                 | 1111-1111111  |                    |            |
|-------------------------|---------------|--------------------|------------|
| Nom de l'établissement* | Institution 1 | Nom court*         |            |
| Numéro de téléphone     |               | Numéro de concorda |            |
| Numéro de fax           |               | Langue par défaut* | français 💌 |
| mail                    |               |                    |            |
| Rue                     |               | Numéro GLN/EAN     |            |
| NPA                     |               | Numéro ZSR         |            |
| /ille                   |               |                    |            |
| ays                     |               |                    |            |

Figure 36: Screenshot of "Configuration des données de l'EMS" page.

Once all institutions created, they must be synchronized with Besa-Management server, this can be achieved by clicking the "Synchroniser" button.

| Liste des Etablissements | <ol> <li>Nouveau</li> </ol> | Foed         | back 🖣  | Documents   |  |  |  |
|--------------------------|-----------------------------|--------------|---------|-------------|--|--|--|
|                          |                             | Synchroniser |         |             |  |  |  |
| <mark># Noм</mark>       |                             | EDITION      | PROFILS | SUPPRESSION |  |  |  |
| Institution 1            |                             | 2            | 2       | 0           |  |  |  |
| Institution 2            |                             |              |         | ٢           |  |  |  |
| Multisite                |                             |              |         | 0           |  |  |  |
| 3 resultats              |                             |              |         |             |  |  |  |
|                          |                             |              |         |             |  |  |  |

Figure 37: Screenshot of "Liste des établissements" page.

## 8.4 License activation

Preamble: by default, a license key is "*per customer*", however, it is possible the customer has "*Per instance license*". This value is provided by Besa Care AG.

Use institution switch according "Per instance license" value:

• Unspecified or true: licenses are managed in "Multisite", select "Multisite".

Figure 38: Screenshot of the institution switch menu.

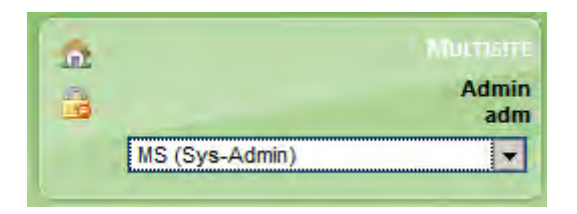

• False: licenses are managed in each institution, select concerned institution

Figure 39: Screenshot of the institution switch menu.

| -      |                | smel         |
|--------|----------------|--------------|
| -      |                | Admin<br>adm |
| -      | s1 (Sys-Admin) | -            |
| L      | MS (Sys-Admin) |              |
| V BESA | s1 (Sys-Admin) |              |

Once each customer's institution is created and synchronized, BESA license can be activated in order to enable BESA System features, this can be achieved following the steps described below:

- Open "A propos de BESA" feature: Use the Menu "My BESA", "A propos de BESA".
- On "Licences" section, click "Nouvelle licence" button and fill the "Clé de licence" field according the received license key and click "Valider" button. Note: value for "Clé de licence" field is provided by Besa Care AG.

Figure 40: Screenshot of "Enregistrer une nouvelle licence" page.

| noro              | _              | _                             | _            | _         |
|-------------------|----------------|-------------------------------|--------------|-----------|
| Enregistrer une n | ouvelle licenc | e<br>FHL dknl. QokHL UkZ z/ih |              |           |
| um                |                |                               | Valder       | O Annuler |
|                   |                | Nouv                          | ellé licence |           |
|                   |                |                               |              |           |

When the license is successfully activated, the "A propos" page shows license status table and activated licenses should be available.

| A propos de BESA                                                                  |                                                                                                    |                         | Feedba                          |
|-----------------------------------------------------------------------------------|----------------------------------------------------------------------------------------------------|-------------------------|---------------------------------|
| BESA<br>care                                                                      |                                                                                                    |                         |                                 |
|                                                                                   |                                                                                                    |                         | Version : besa-4.7              |
| Configuration client                                                              |                                                                                                    |                         |                                 |
| Numéros de client 12                                                              | 23456                                                                                                    |                         |                                 |
| Licences                                                                          |                                                                                                    |                         |                                 |
|                                                                                   |                                                                                                    | No                      | uvelle licence                  |
| MODULE                                                                            | Астіче                                                                                                    | DATE D'ACTIVATION       | VALIDITÉ                        |
|                                                                                   | And in case of the local division of the local division of the loc | A BARANCE AND A BARANCE | the second second second second |
| BESA Leistungen Version 5                                                         | Oui                                                                                                    | 18.11.2015              | 18.11.2016                      |
| BESA Leistungen Version 5<br>BESAdoc                                              | Oui                                                                                                    | 18.11.2015              | 18.11.2016                      |
| BESA Leistungen Version 5<br>BESAdoc<br>BESAdoc plus                              | Oui<br>Non<br>Non                                                                                                    | 18.11.2015              | 18.11.2016                      |
| BESA Leistungen Version 5<br>BESAdoc<br>BESAdoc plus<br>BESA Ressourcen Version 5 | Oui<br>Non<br>Non<br>Non                                                                                                    | 18.11.2015              | 18.11.2016                      |

Figure 41: Screenshot of "A propos de BESA" page.

Once license is activated with a validity date ("Validité" column) in the future, BESA System features will be available after logged out and login again.

# 9 Interface with external applications

For the technical information about the import of the administrative data of the residents from external applications, please refer to the respective Web Service specification documents.

Please also check the following chapter for the requirements related to external applications on BESA multisite installations.

# **10 Multisite installations**

A BESA instance configured with multiple institutions must respect the following requirements:

- The residents' unique identifier used by the Web Services must be unique between all the sites even if different external applications are used.
- The residents' unique identifier must also be unique between all the sites even if no external applications are used.
- The contacts identifiers must be unique per contact.
- The name and login of the users must be unique.
- The employees code (IO) must be unique between all sites.
- The employees' unique identifier must be unique between all sites.
- The name of user profiles must be unique, if different institutions want to use different profile configurations.
- Some configurations for BESAdoc are made for all institutions of an instance, while others are made per institution.
- Updates are made for the instance, not for single institutions.
- The institutions of a multisite designate a person responsible for multisite related configurations.

# **11 Frequently asked question (FAQ)**

1. How to add a new institution and propagate license profiles and features?

Please follow steps described in "Institution creation and synchronization" section.

2. A new institution has been created, but it's not visible and so possible to use Besa System's features, how to fix this issue?

In order to successfully use a newly created institution, profiles must be published to the institution and permissions must be granted to corresponding users, this can be achieved following the steps described below:

• Open "Liste des établissements" feature: select "MS (<currentUserProfile>)" in context box, use the Menu "Configuration", "Etablissements" and "Liste des établissements"

| - |                | MULTISITE    |
|---|----------------|--------------|
| - |                | Admin<br>adm |
|   | MS (Sys-Admin) |              |

Figure 42: Screenshot of *institution switch menu*.

• In "Liste des Etablissements" page, search for newly created institution row and click edit profiles configuration available in the "Profils" column.

| Liste des Etablissements | ⊕ No    |         | 👿 Feedback      |                                                    |
|--------------------------|---------|---------|-----------------|----------------------------------------------------|
| 1                        |         | Synchro | niser           |                                                    |
| NOM                      | EDITION | PROFILS | SUPPRESSION     | · · · · · · · · · · · · · · · · · · ·              |
| Institution 1            | 2       | 2       | .0              |                                                    |
| Institution 2            |         |         | 0               |                                                    |
| Institution 3            |         |         | 0               |                                                    |
| Multisite                |         |         | onfiguration de | s profils utilisateur actifs pour cet établissemer |
| 4 résultats              |         |         |                 |                                                    |
|                          |         |         |                 |                                                    |
|                          |         |         |                 |                                                    |
|                          |         |         |                 |                                                    |
|                          |         |         |                 |                                                    |
|                          |         |         |                 |                                                    |
| O Nouveau                |         |         |                 |                                                    |

Figure 43: Screenshot of "Liste des Etablissements" page.

• In "Profils de l'Ems" page, check the following profiles: "0.0 BESA Super ADMIN", "00.L1 Admin BESA5", "00.L2 Planungsverantwortliche/r mit Abschlussrecht", "00.L3 Planungsverantwortliche/r ohne Abschlussrecht", "00.L4 Anwender", "00.L5 Nur Lesen", "BESA Care", "Sys-Admin", then click "Enregistrer" button.

Figure 44: Screenshot of "Profils de l'Ems" page.

| 0  | Tous C Aucun                         |
|----|--------------------------------------|
|    | 0.0 BESA Super ADMIN                 |
|    | 00.L1 Admin BESA5                    |
| Г  | 00.L2 Planungsverantwortliche/r mit  |
| Ab | schlussrecht                         |
|    | 00.L3 Planungsverantwortliche/r ohne |
| Ab | schlussrecht                         |
|    | 00.L4 Anwender                       |
|    | 00.L5 Nur Lesen                      |
| F  | 1.0 Institutionsleitung              |
|    | 1.1 Verwaltung                       |
|    | 1.2 QM                               |
| Г  | 2.0 BESA Verantw.ADMIN               |
|    |                                      |
|    | Enregistrer                          |
|    |                                      |
|    |                                      |

• Open "Comptes utilisateurs" feature: select "MS (<currentUserProfile>)" in context box, use the Menu "Configuration", "Utilisateurs" and "Comptes utilisateurs".

| ¢    | ompte               | s utilis    | ateurs                                                                                            |          |             |         | 🔱 Nouvel utilisateu | r 🙀 Feedback  | Docum   | nents |
|------|---------------------|-------------|---------------------------------------------------------------------------------------------------|----------|-------------|---------|---------------------|---------------|---------|-------|
| 9    | Recher              | che         | <u></u>                                                                                           |          | Ac          | tif     | Oui                 | 1             | -       |       |
|      | Profil              |             | *                                                                                                 | -        | Co          | nnexior | extérieure *        |               | Fitrer  |       |
| ▲    | <b>‡ <u>Noм</u></b> | • Prénom    | Profil                                                                                            | togn     | • <u>Io</u> | ACTIE   | Acceptation LPDD    | CONNEXION EXT | ÉRIEURE |       |
|      |                     | Admin       | Multisite (Sys-Admin) actif<br>Institution 1 (Sys-Admin) actif<br>Institution 2 (Sys-Admin) actif | admin    | adm         |         | 18.11.15            |               |         | 0     |
|      | BESACARE            | BESACare    | Multisite (BESA Care) actif<br>Institution 1 (BESA Care) actif<br>Institution 2 (BESA Care) actif | besacare | besaca      | re 🗹    | 18.11.15            |               |         | 0     |
| rési | ultats              |             |                                                                                                   |          |             |         |                     |               |         |       |
|      |                     |             |                                                                                                   |          |             |         |                     |               |         |       |
| _    | A Nouvel            | utilisateur |                                                                                                   |          |             |         |                     |               |         | 1     |

Figure 45: Screenshot of "Comptes utilisateurs" page.

• For each user that needs access to created institution, edit and select corresponding profile in list and select "Actif" for this profile.

Figure 46: Screenshot of "Ajout/Edition d'un compte utilisateur" page.

| jo | ut/Edition d'un comp                                                                                              | ote utilisate   | ur            |             | Feedba    | ck 🗓 C  | ocume |
|----|----------------------------------------------------------------------------------------------------|-----------------|---------------|-------------|-----------|---------|-------|
| ~  | Nom                                                                                                    |                 | Admin         |             |           |         |       |
|    | Login*                                                                                                    |                 | admin         |             |           |         |       |
|    | Mot de passe                                                                                                    |                 |               | Niveau de s | écurité : |         |       |
|    | Mot de passe (vérification)                                                                                       |                 |               |             |           |         |       |
|    | Profil*                                                                                                    |                 | Institution 1 | Sys-Admin   | •         | Actif   | -     |
|    |                                                                                                    |                 | Institution 2 | Sys-Admin   | -         | Actif   | -     |
|    |                                                                                                    |                 | Institution 3 |             | -         | Actif   | -     |
|    | L'utilisateur peut gérer lui-même ses widgets                                                                     |                 | Multisite     | Sys-Admin   | -         | Actif   | -     |
|    |                                                                                                    |                 |               |             | - 1-1     |         |       |
|    | L'utilisateur possede une carte a puce (SmartCard)                                                                |                 |               |             |           |         |       |
|    | Adresse IP                                                                                                    | 🥮 Ajouter une a | dresse        |             |           |         |       |
|    | Une adresse IP est une suite de 4<br>chiffres allant de 0 à 255 separé<br>par 3 points (exemple:<br>10.84.165.2). |                 |               |             |           |         |       |
|    |                                                                                                    |                 |               |             | Retour    | Enregis | trer  |
|    |                                                                                                    |                 |               |             |           |         |       |

• Finally, each modified user have to logout and login to make new permissions visible